#### オンライン会員情報管理システム(e-naf) 操作方法

1.ログイン

- 2-1.パスワードの変更とメールアドレスの登録
- 2-2.パスワードの変更とメールアドレスの登録:完了画面
- 3-1.会員情報の確認および修正
- 3-2.会員情報の表示
- 3-3.会員情報の修正
- 3-4.会員情報の修正:確認画面
- 3-5.会員情報の修正:完了画面
- 4.会費支払い状況確認
- 5.各種変更申請

#### 【ご確認ください】

- ・平成27年度の代議員選挙に際しては、平成27年4月30日現在の正会員より有権者を確定し ますので、同日までに年会費をご納入願います。年会費の納入状況もオンライン会員情報管理 システムでご確認いただけます。
- ・住所等の登録内容の確認および更新を、5月15日までにお済ませ願います。
- ・代議員選挙に必要な「選挙用パスワード」は、平成 27 年 7 月(予定)にオンライン会員情報 管理システム内「会員登録情報」画面に表示されます(有権者のみ)。
- ・操作方法などご不明な点は、学会事務局(Tel: 075-415-3661、E-mail: jshs@nacos.com)へお 問い合わせ願います。

### 1.ログイン

https://www.e-naf.jp/JSHS/member/login.php

・郵便で通知される会員番号および初回パスワードをご入力ください。

| ロクイン[Log in]                   |       |  |
|--------------------------------|-------|--|
| 会員番号<br>[Membership<br>number] | 6837  |  |
| パスワード<br>[Password]            | ••••• |  |

# 2-1.パスワードの変更とメールアドレスの登録

・初回パスワードでログイン後、パスワードの変更が求められます。画面の説明に沿って必要事項をご入力ください。

| 初回パスワード[Initial<br>password]                                                                 |                                                                                                    |
|----------------------------------------------------------------------------------------------|----------------------------------------------------------------------------------------------------|
| 新パスワード[New<br>password]                                                                      | パスワードに使用できる文字は、半角英数字(A~Z、a~z、0~9)と半角記号です。<br>6文字以上で入力してください。                                                                                                    |
| 新パスワード(再入力)<br>[New password<br>(Re-entry)]                                                  |                                                                                                    |
| 自動メール配信区分<br>[Delivery address<br>for e-mail from<br>web system]                             | <ul> <li>※学会web管理システムで利用するメールアドレスを指定してください。</li> <li>Specify an e-mail address used for the Society's Web management system.</li> <li>所属機関メールアドレス <ul> <li>jshs@nacos.com</li> </ul> </li> <li>現住所メールアドレス</li> </ul>                                                                                                    |
| 学会案内メール配信希望<br>[Delivery address<br>for e-mail from the<br>Secretariat<br>(Newsletter etc.)] | <ul> <li>学会からの各種ご案内メールの配信を希望するか否かを選択してください。</li> <li>但し、学会が重要と判断するご案内及びシステムメンテナンスに関するご案内は希望状況<br/>にかかわらず配信されます。</li> <li>[Please select one of the options below to indicate whether or not you<br/>wish to receive e-mails from the Secretariat. Important e-mails from the<br/>Secretariat and information on system maintenance will be sent<br/>regardless of which option you select.]</li> <li>希望する[I wish to receive e-mail from the Secretariat]</li> <li>希望しない[I do not wish to receive e-mail from the Secretariat]</li> </ul> |

### 2-2.パスワードの変更とメールアドレスの登録:完了画面

- ・パスワードとメールアドレスが登録されると、メールが配信されます。メールが届かない場合 には、お手数ですが学会事務局(jshs@nacos.com)へお問い合わせください。
- ・「会員ページトップ」ボタンを押し、会員ページへお進みください。

|   | 設定したメールアドレスに確認メールを送信しました。[We sent a confirmation e-mail to your registered e-mail address.] |
|---|---------------------------------------------------------------------------------------------|
| X | ールが届かない場合は・・・                                                                               |
| × | ールアドレスが間違っている可能性があります。                                                                      |
| × | ールアドレスを確認して、再度、正しいメールアドレスを入力してください。                                                         |
| < | If you have not received the e-mail                                                         |
| Т | he e-mail address you entered may be wrong                                                  |
| C | heck the e-mail address and re-enter the correct e-mail address.                            |

# 3-1.会員情報の確認および修正

・「会員ページ」へ移動し、画面上部「会員登録情報」ボタンを押すと、現在登録されている情報 が表示されます。

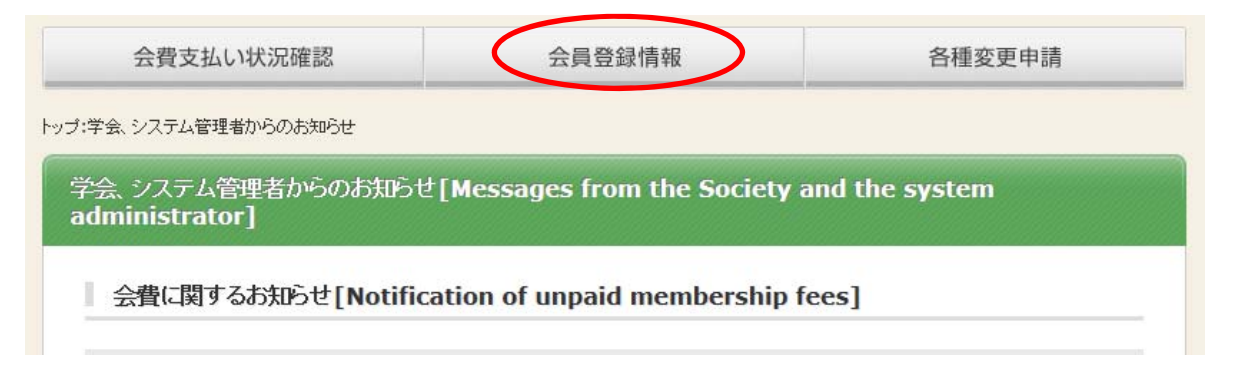

# 3-2.会員情報の表示

・「修正」ボタンを押し、修正画面へ移動してください。

| 会員登録情報[Registered membership information] |                                                                                                    |  |  |  |
|-------------------------------------------|----------------------------------------------------------------------------------------------------|--|--|--|
| 入会情報                                      | ◎ 戻る[Back] 修正[Correction]                                                                                    |  |  |  |
| 会員種別                                      | 正会員(二誌)<br>変更される場合は、 <u>各種変更申請</u> より申請してください。<br>If you wish to change your membership information, make an |  |  |  |

#### 3-3.会員情報の修正

- ・「必須」となっている項目は必ずご入力願います。また、必要に応じてそれ以外の項目もご修正 ください。
- ・氏名・会員種別・在会状況など、「会員登録情報」画面で修正できない項目については、お手数 ですが、「各種変更申請」画面よりお届け願います。

|  | 会員情報                    |             |                                       |  |
|--|-------------------------|-------------|---------------------------------------|--|
|  | 漢字氏名                    | 園芸 太郎       |                                       |  |
|  | カナ氏名                    | エンゲイ タロウ    |                                       |  |
|  | ローマ字氏名                  | Engei, Taro | 生年月日を必ずこ登録ください。<br>(代議員選挙名簿に利用いたしますが、 |  |
|  | 生年月日<br>🚯 必須 [Required] | 年 月 日       | 公開されることはありません。)                       |  |

・システムの仕様上、画面下部に「学歴・学位」入力画面がありますが、入力不要です。

| 学歴=学位 |        |           |
|-------|--------|-----------|
|       | 入力不要です | ②学歴の編集をする |
|       |        | ②学位の編集をする |
|       |        |           |

・画面下部「確認画面へ」ボタンを押し確認画面へ移動してください。

| ◎ 戻る[Back] ② 確認画面へ[Next] |  |
|--------------------------|--|
|                          |  |

## 3-4.会員情報の修正:確認画面

・修正された内容が表示されます。誤りがないことを確認の上、画面下部「登録」ボタンで内容 を確定してください。

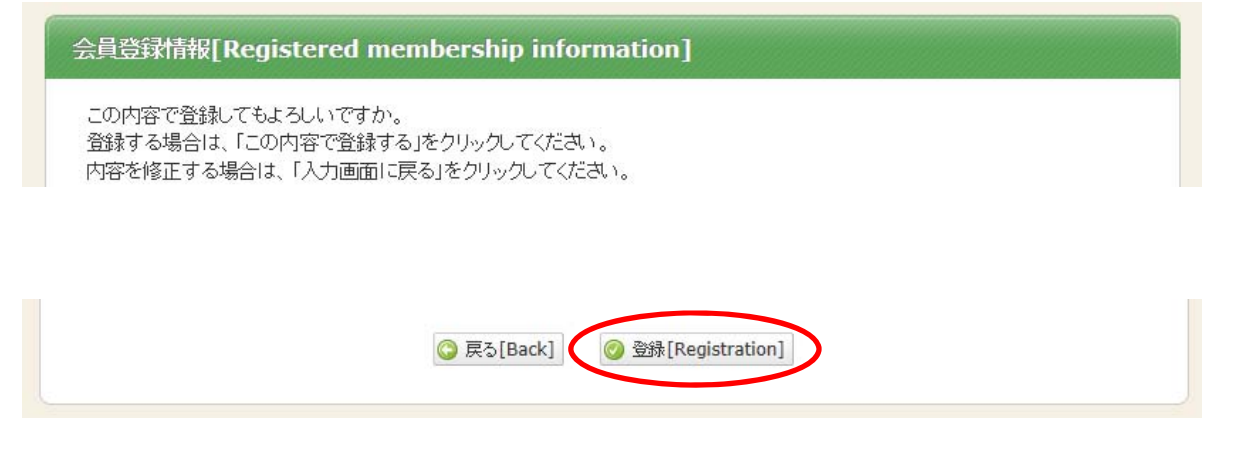

# 3-5.会員情報の修正:完了画面

・完了画面が表示され、「会員情報修正完了通知」メールが配信されます。

会員登録情報[Registered membership information]

会員登録情報を修正しました。[Your membership information has been modified.]

😳 戻る[Back]

### 4.会費支払い状況確認

- ・画面上部「会費支払い状況確認」ボタンを押すと、年会費の納入状況が表示されます。
- ・入金情報の反映には数日かかりますので、あらかじめご了承願います。

| 請求番号<br>[Invoice<br>number]                                          | 請求年度<br>[Billing<br>year] | 請求日<br>[Invoice<br>date]              | 請求金額<br>[Amount<br>billed]   | 入金状况[Money<br>received]                               |
|----------------------------------------------------------------------|---------------------------|---------------------------------------|------------------------------|-------------------------------------------------------|
| 015000000188                                                         | 2015                      | 2012/11/07                            | 8000                         | <ul> <li>④ 未入金</li> <li>Account receivable</li> </ul> |
| )14000000188                                                         | 2014                      | 2012/11/07                            | 8000                         | 9999/12/31 入金済み<br>郵便振替決済                             |
| <b>阪振替でお支払</b><br>費は郵便振替でご網<br>番号:00170-9-<br>者名:一般社団法人<br>振替の入金通知は、 | <b>い[Paymen</b>           | t <b>by postal tran</b><br>日後に事務局へ到着い | <b>sfer]</b><br>たします。そのため、入: | 金状況が即時反映されませんの                                        |

# 5.各種変更申請

- ・画面上部「各種変更申請」ボタンを押すと、申請フォームが表示されます。
- ・氏名・会員種別・在会状況など、「会員登録情報」画面で修正できない項目については、この画 面よりお届け願います。

| 会費支払い状況確認                        | 会員登録情報  | 各種変更申請 |  |  |  |
|----------------------------------|---------|--------|--|--|--|
| <u>トップ</u> > 各種変更申請              |         |        |  |  |  |
| 各種変更申請[Application for a change] |         |        |  |  |  |
|                                  |         |        |  |  |  |
| 名前 Name                          | 園芸 太郎   |        |  |  |  |
| <b>所</b> 屏機関 <b>夕</b> 称          | 周世尚今本政日 |        |  |  |  |